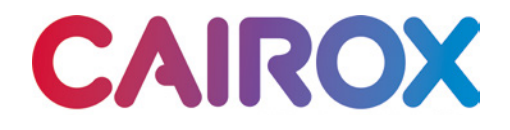

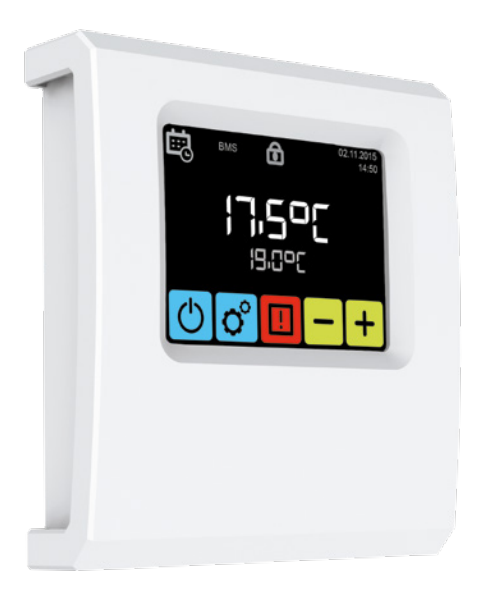

### S-TOUCH user manual

### Table of contents

| Technical data                                  | 2  |
|-------------------------------------------------|----|
| General information                             | 2  |
| Installation                                    |    |
| Navigation                                      |    |
| First run                                       | 4  |
| Main screen                                     |    |
| Main menu                                       | 6  |
| Time                                            | 7  |
| Date                                            | 7  |
| Calendar                                        | 7  |
| Language                                        | 10 |
| Integrated units                                | 11 |
| Reset                                           | 11 |
| Leading sensor                                  | 12 |
| Control lock                                    | 12 |
| System information                              | 13 |
| BMS                                             |    |
| SOLANO air curtains                             |    |
| SOLANO COMBI air curtain-fan heater combo units | 16 |
| Alarms                                          |    |

### Technical data

| Name                           | Description           |
|--------------------------------|-----------------------|
| Power supply                   | 24 VDC                |
| Way of control                 | touch screen          |
| Temperature adjustment range   | +5 ÷ +45°C            |
| Operating temperature range    | -10 ÷ +60°C           |
| Temperature sensor             | built-in              |
| Protection degree              | IP20                  |
| Installation                   | on the wall           |
| Casing                         | ABS plastic, RAL 9003 |
| Max. number of connected units | 31                    |
| Dimensions (HxWxD)             | 130 x 115 x 35 mm     |

### General information

S-TOUCH intelligent controller with touch screen enables control all air curtains SOLANO.

Each unit must have its own individual address in S-ECM control module.

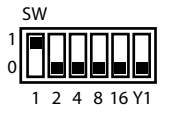

#### Installation

S-TOUCH controller has a built-in sensor for measuring air temperature in the room. To ensure proper measurements, the controller should be installed at a height of approx. 1.5 m above the ground in a place with good air circulation. Do not place it near heat sources, lighting, air inlets, windows and door openings, etc.

If temperature sensor was chosen in a S-TOUCH menu as "installed in unit" (p.32), S-TOUCH controller can be mounted out of area i.e. technical room.

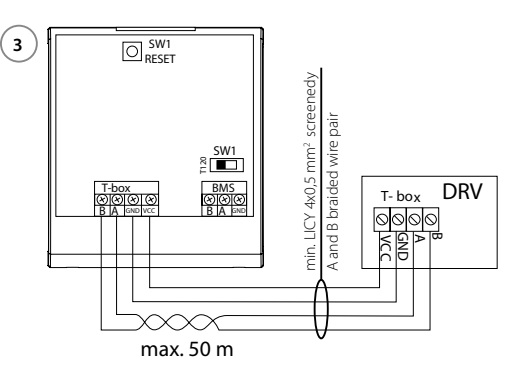

In the case, when S-TOUCH in BMS network is the last device, SW1 switch should be set in T120 position.

#### Navigation

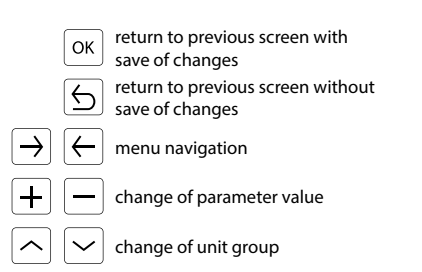

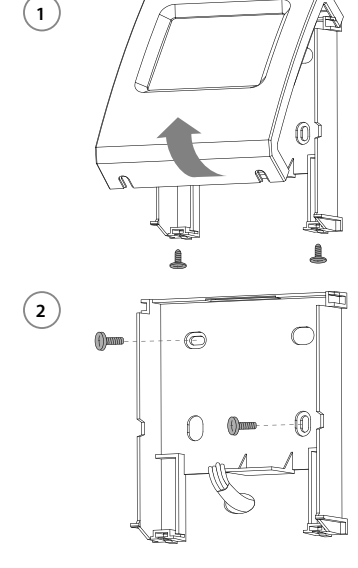

#### First run

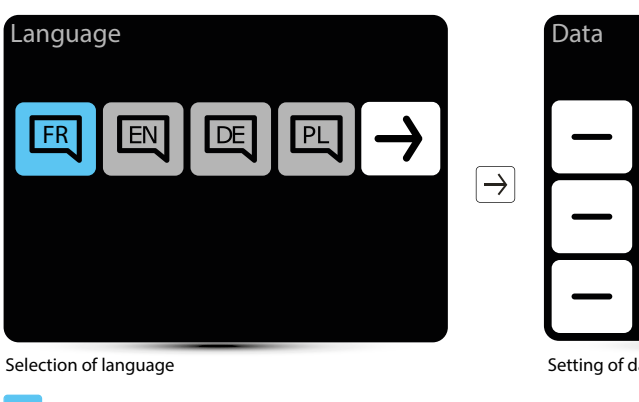

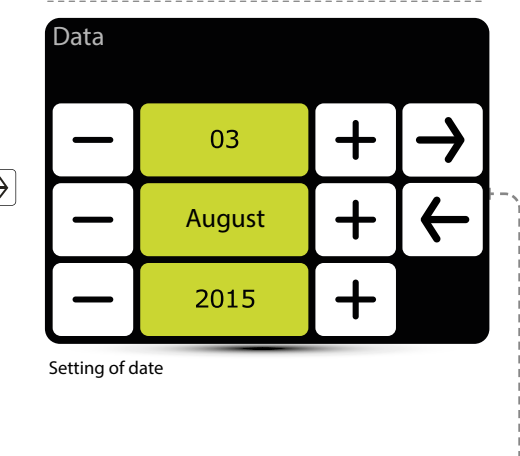

active language

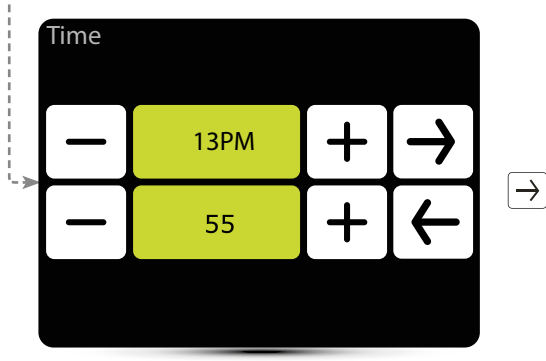

Setting of time

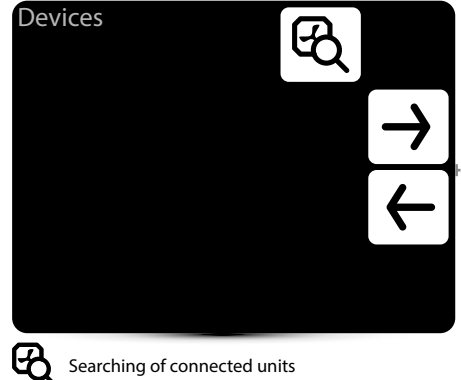

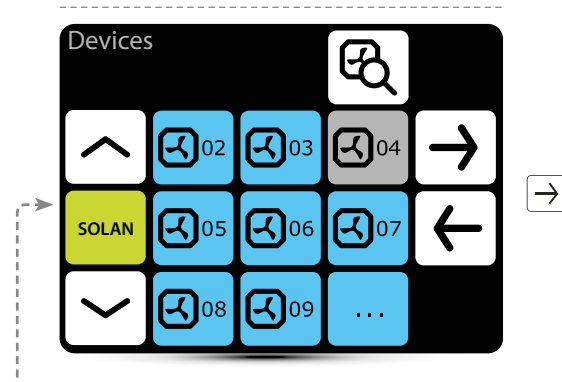

Verify if all units have been found. If not, check:

- · correct connection of communication signal A-A, B-B,
- power supply of the unit,
- correct setting of addresses, each unit must have different address,
- if in the last unit dip-switch SW2 is set in T120 position.

Set individual addrress in S-ECM module for each unit.

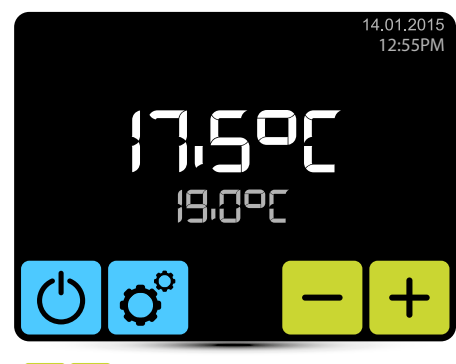

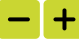

Setting of desired temperature.

# DRV address

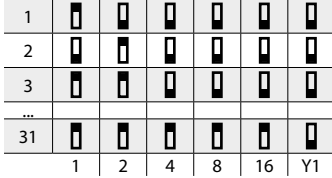

#### Main screen

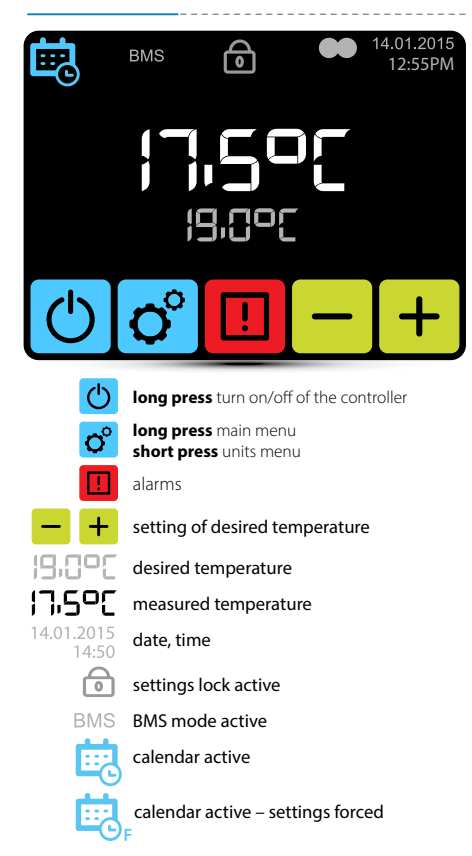

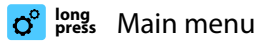

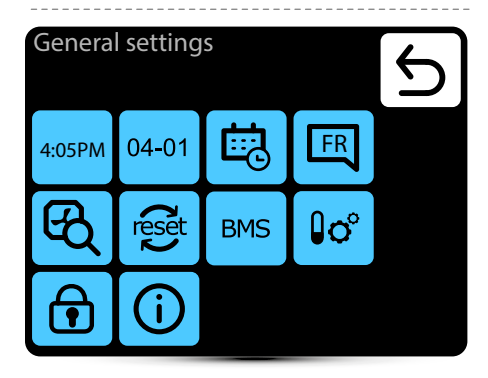

# Enter to the menu after entering the password: 2014

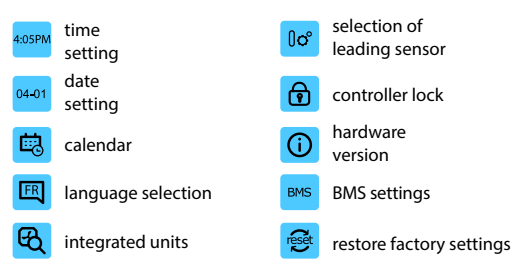

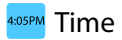

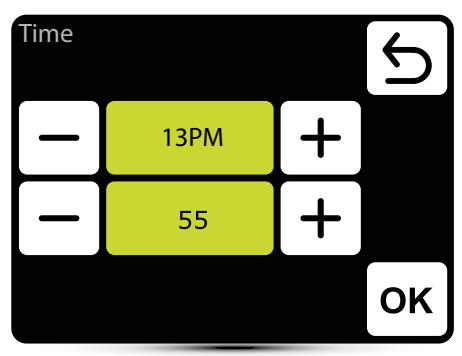

Setting of time

#### 04-01 Date

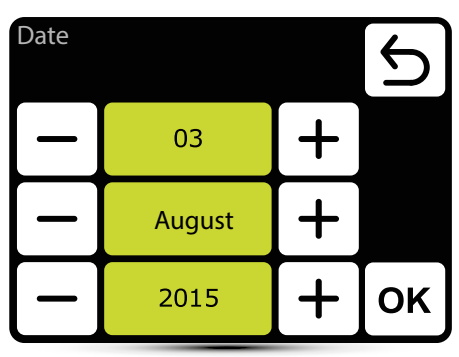

Setting of date

# 🗟 Calendar

- · For each day you can set up to 20 on/off events,
- Start time of new event is also the end time of previous event,
- For each event you can set any temperature for units, in the range of  $5-45^\circ\text{C},$
- Events for each day can be set individually or can be copied from day, which was already set.

Activation of calendar is signalized on main screen via following icons:

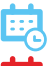

calendar active – SYSTEM ON

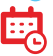

calendar active – SYSTEM OFF

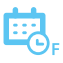

calendar active – settings forced. There were ad hoc set other parameters than the settings programmed in the calendar:

- · desired temperature,
- system were OFF and was turned on (to turn on the system press and hold for 2 s the calendar icon on main screen),
- system were ON and was turned off (to turn off the system press and hold for 2 s the calendar icon on main screen).

Ad hoc settings stays as long as time of current event in calendar. With start of next event, units will operate according to programmed settings.

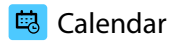

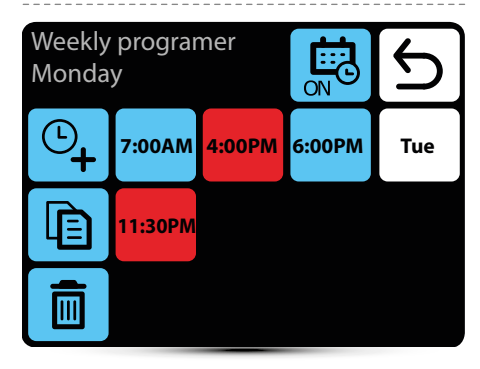

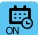

activation / deactivation of calendar

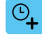

adding the event

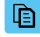

copying events on the following days

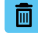

removing the events

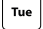

moving to the next day

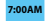

event – system ON

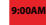

event – system OFF

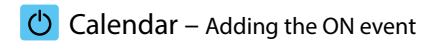

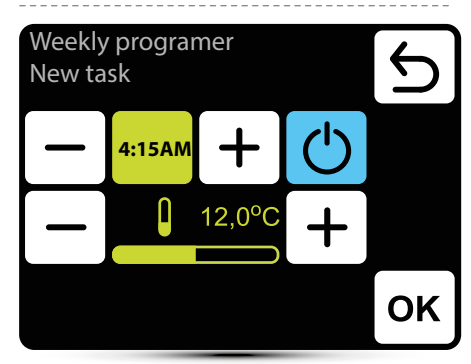

In given example SYSTEM will be turned on at 6:15 and the units will maintain temp.  $12^{\circ}$ C.

SYSTEM WILL OPERATE USING CURRENT SETTINGS UNTIL NEW EVENT WILL BE SET.

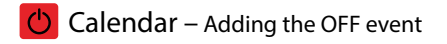

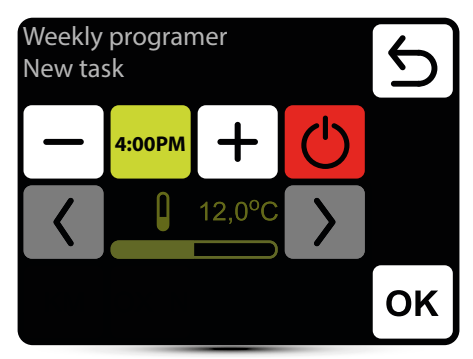

In given example units will be turned off at 16:00.

SYSTEM WILL BE TURNED OFF UNTIL THE NEXT EVENT, ACCORDING TO CALENDAR SETTINGS.

### Calendar – Copying events

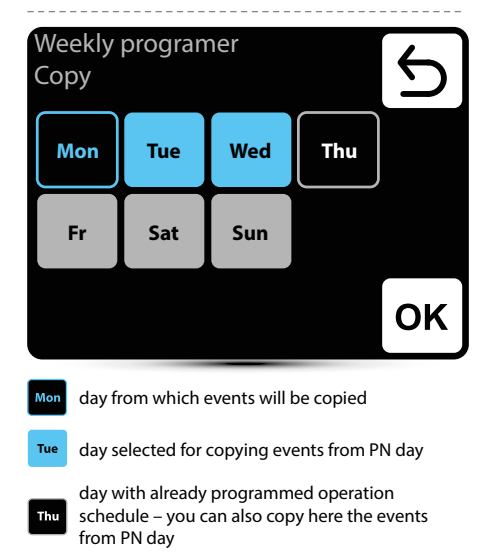

Fr day without programmed operation schedule

# Calendar – Removing events

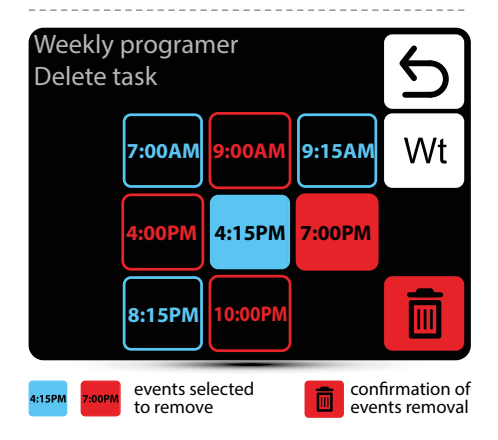

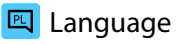

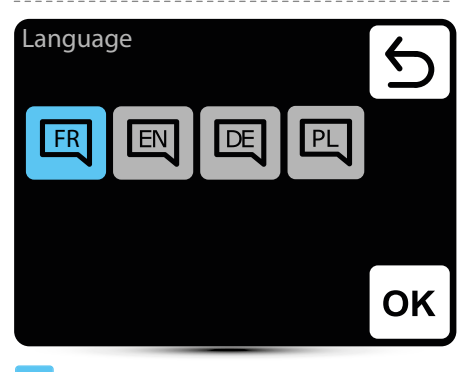

#### active language

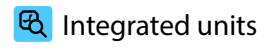

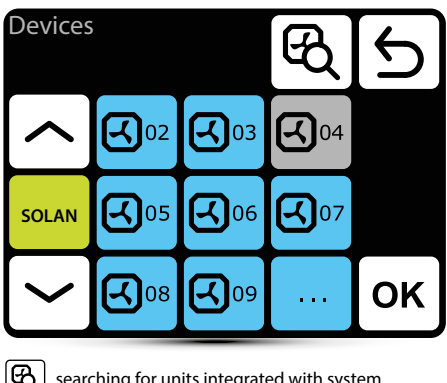

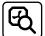

searching for units integrated with system

**G**02

active unit

deactivated unit **-1**04 not operating

System information

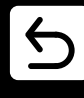

SOLANO01 CURTAIN MAIN DRV-V 2.1 2.0.0-2d-G8B342117

25-05-2016

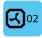

long press displays the S-ECM software

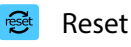

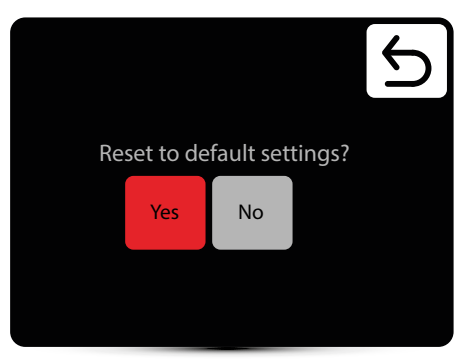

Restore default settings

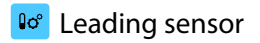

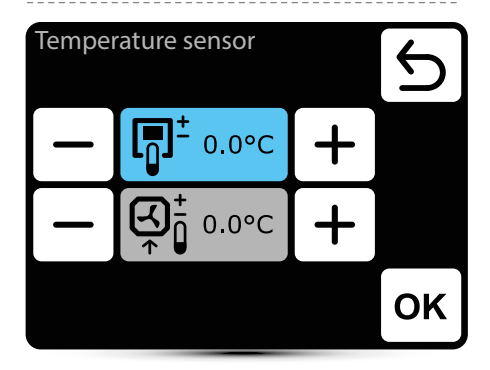

active temperature sensor

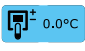

leading sensor is the sensor built in S-TOUCH controller

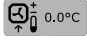

leading sensor is the local sensor. When it is selected, operation of each unit is regulated locally

The correction of sensor measurements is also possible.

# 🔁 Controller lock

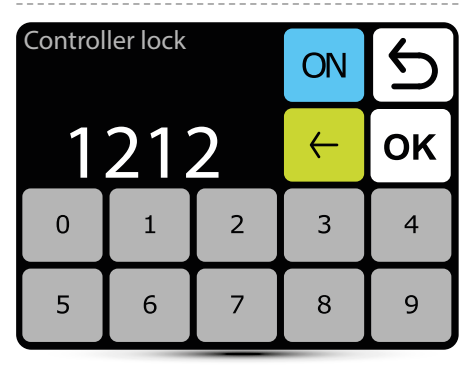

To activate the lock:

- 1. Set password
- 2. Confirm OK

Free 4-digit password can be set.

After returning to main screen and 30s of inactivity, controller will be locked automatically.

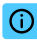

### Information menu

#### System information

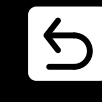

S-Touch 2.0.10 Compilation 2.0.15-2-gd25434f

14.10.2016

Basic information about software and hardware version

### BMS B M S – settings

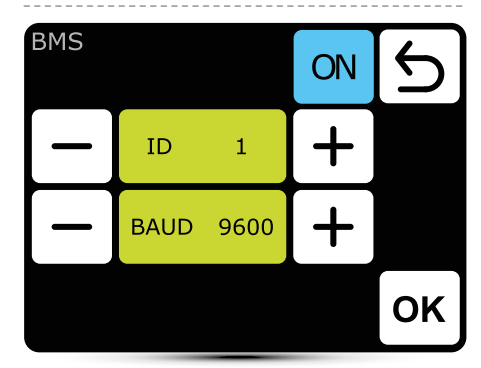

ID - setting unit adress: from 1 to 247 BAUD - setting data transmission speed: from 9600 to 115200 bit/s

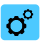

### SOLANO air curtains

| _         |              |              |               |            |   |
|-----------|--------------|--------------|---------------|------------|---|
| SO<br>Se  | LAN<br>tting | IO<br>JS     |               |            | 5 |
| [         | ~            | ঝ            | 2             | <b>O</b> ° |   |
| sc        | DLAN         |              |               |            |   |
| Ŀ         |              |              | <u>≯∭</u>     | C          |   |
| Ą         | 2            | air flow se  | tting – 3-ste | ps         |   |
| 0°        | selee        | ction of ope | erating mode  | е          |   |
| Ŀ         | settir       | ng of delay  | times         |            |   |
|           | readi        | ings         |               |            |   |
| <u>≯∭</u> | antif        | reeze        |               |            |   |
|           |              |              |               |            |   |

# operating modes

| SOLANO<br>Operating mode |                                                                                                    |  |    | С |    |  |
|--------------------------|----------------------------------------------------------------------------------------------------|--|----|---|----|--|
| <u>}</u>                 | <u>}</u>                                                                                                    |  | K1 |   |    |  |
|                          | <b>ર</b> ]                                                                                                    |  | K2 |   |    |  |
|                          |                                                                                                    |  |    |   | ок |  |
| active operating mode    |                                                                                                    |  |    |   |    |  |
| К1                       | air curtain operates according to door sensor and thermostat, whose priority is equivalent                                            |  |    |   |    |  |
| K2                       | air curtain operates according to door sensor and<br>thermostat. Door sensor has a priority. Without it's<br>signal unit will not run |  |    |   |    |  |
| <u> 111</u>              | <b>heating</b> – valve is opened when measured temperature is lower than desired temperature                                          |  |    |   |    |  |
| 4                        | ventilation – valve is constantly closed, fan<br>operates continuously at selected step                                               |  |    |   |    |  |
|                          |                                                                                                    |  |    |   |    |  |

# Air flow setting

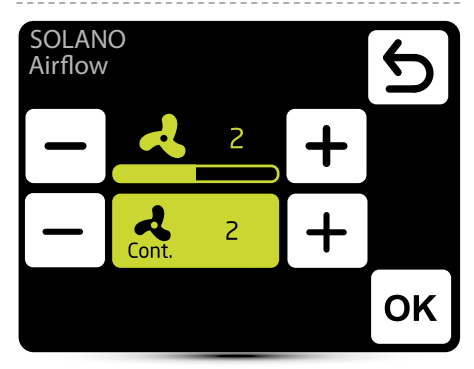

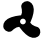

air flow setting

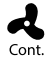

After the disappearance of signal from the door sensor (or thermostat if K1 mode is activated), fan of air curtain can operate on selected step for a specified period of time or be turned off - select OFF.

# Setting of delay time

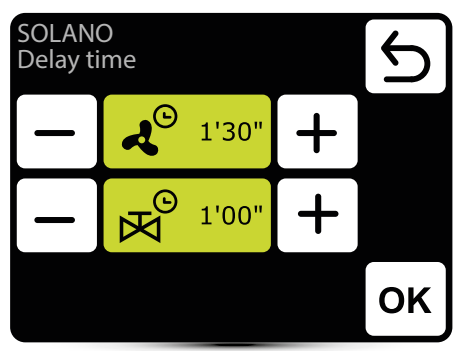

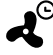

 Fan switch off delay time – it can be set in the range 0:00 - 10:00 minutes, every 0:30s. It is possible to set ∞ value, then fan operates continuously.

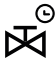

 ✓ Valve switch off delay time - it can be set in the range 0:00 - 10:00 minutes, every 0:30s. It is possible to set ∞ value, then valve is constantly open.

Valve delay time must be shorter than fan delay time.

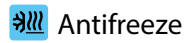

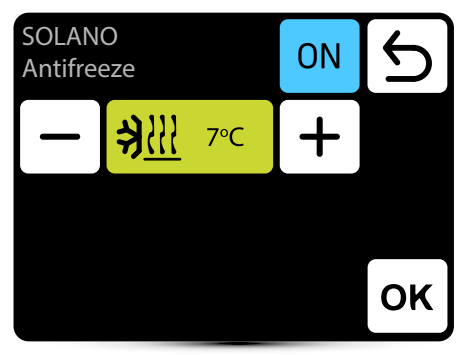

Antifreeze protection of the heat exchanger. When temperature in the room drops below desired temperature fans stops and valve is open to 100%.

## Readings

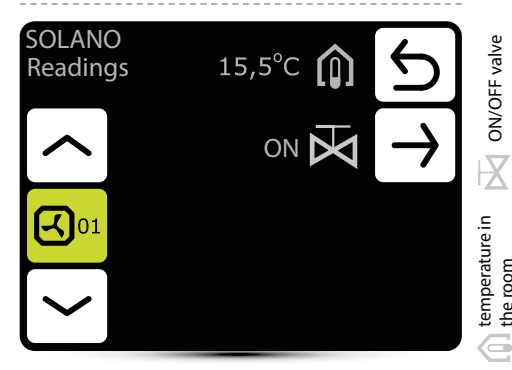

To read temperatures near the unit, external temperature sensors PT-1000 must be connected to S-ECM control module

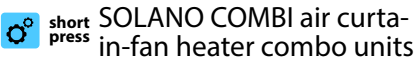

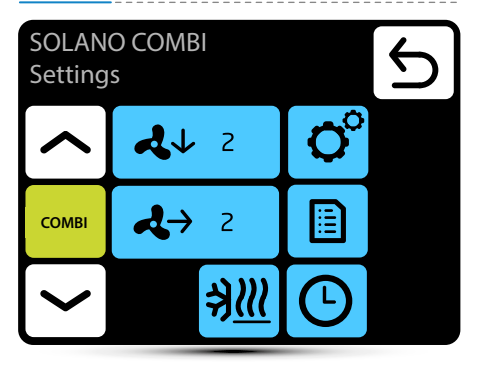

- 2↓ 2 air flow setting for air curtain part – 3-steps
- **↓**→ 2 air flow setting for fan heater part – 3-steps

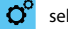

the room

selection of operating mode

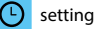

setting of delay times

- readings
- 311 antifreeze

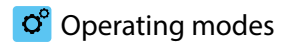

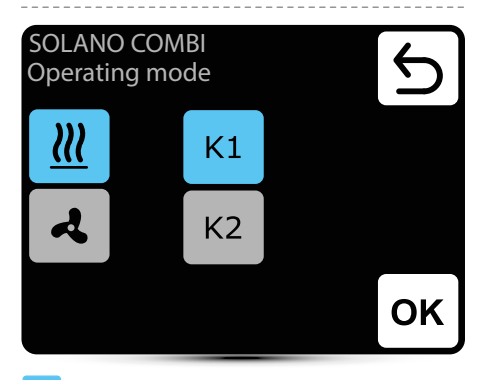

active operating mode

- k1 air curtain operates according to door sensor and thermostat, whose priority is equivalent
- K2 air curtain operates according to door sensor and thermostat. Door sensor has a priority. Without it's signal unit will not run
- **heating** valve is opened when measured temperature is lower than desired temperature
- ventilation valve is constantly closed, fan operates continuously at selected step

Fan heater operates always according to temperature set on the controller, regardless K1/K2 mode.

# Air flow setting

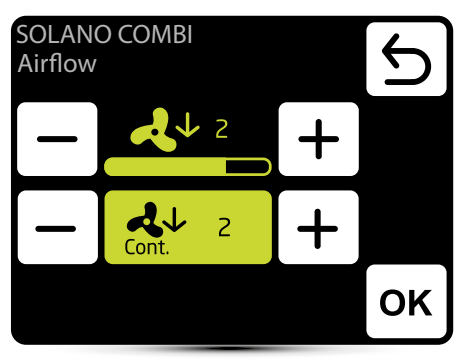

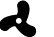

air flow setting

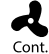

After the disappearance of signal from the door sensor (or thermostat if K1 mode is activated), fan of air curtain can operate on selected step for a specified period of time or be turned off – select OFF.

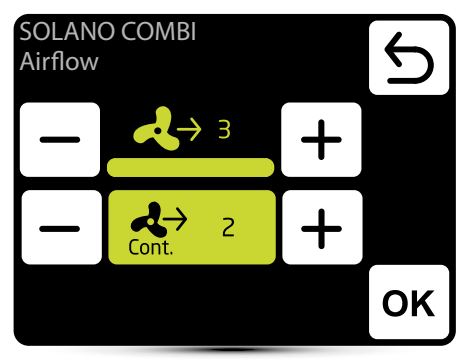

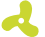

air flow setting

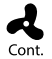

After reaching desired temperature fan of the heater can operate continously on selected step: 1, 2, 3 or be turned off – select OFF.

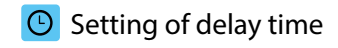

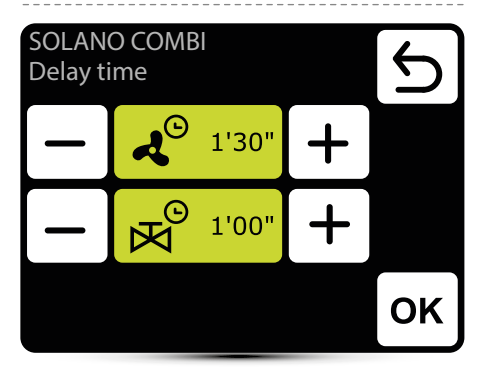

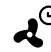

► Fan switch off delay time can be set in the range 0:00-10:00 minutes, every 0:30s. Value ∞ - fan operates continuously.

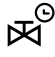

 O Valve switch off delay time can be set in the range 0:00-10:00 minutes, every 0:30s. Value ∞ - valve is constantly open.

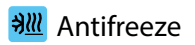

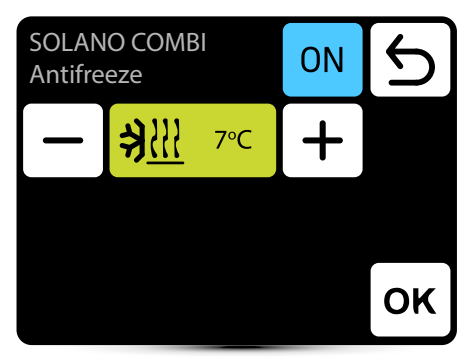

Antifreeze protection of the heat exchanger. When temperature in the room drops below desired temperature fans stops and valve is open to 100%.

# Readings

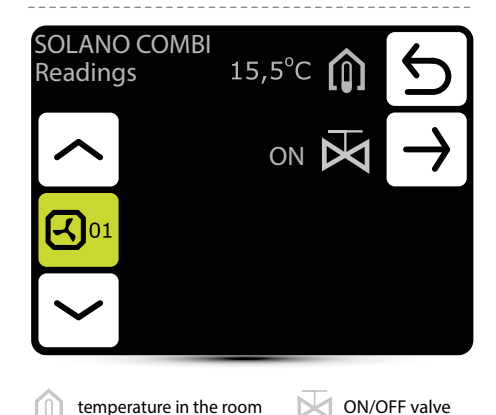

To read temperatures near the unit, external temperature sensors PT-1000 must be connected to S-ECM control module.

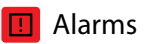

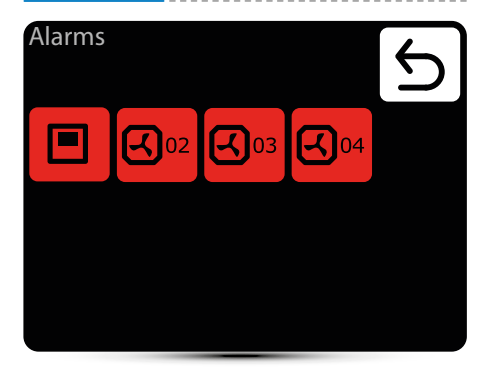

# List of alarms

### Alarms

SOLANO

001 Connection 101 Temperature sensor T1

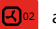

alarms

- Real time clock error
  set the S-TOUCH time again
- Internal temperature sensor errror S-TOUCH built-in temperature sensor is damagedx
- Temperature sensor T1/T2/T3/T4/T5 check temperature sensor
- Antifreeze water exchanger ON antifreeze mode of water heat exchanger is on
- S-ECM group error Addressing failure. Check binary address set in S-ECM and use search button again
- Connect error no communication between S-ECM and S-TOUCH, check connection and S-ECM power supply

COMBI heater not connected

no communication between S-ECM of fan heater part of SOLANO COMBI, check connection between S-ECM of air curtain part and S-ECM of fan heater part

v1.0/PLENFR/10.2016